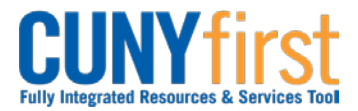

## Procurement Other CUNY Credit Card and Expenses

## **Delete Travel Authorization**

After a Travel Authorization is copied into an Expense Report it can no longer be cancelled.

However, the **Travel Authorization** may be deleted in any of these situations:

- It is no longer needed prior to the Expense Report being submitted for Approval.
- The Travel Authorization has a status of Sent Back by an Approver. An Approver returns the Travel Authorization for modification. The Employee chooses to start again rather than modifying the existing Travel Authorization.

| Step | Action                                                                                                    |
|------|----------------------------------------------------------------------------------------------------|
| 1.   | <ul> <li>Enter <u>https://home.cunyfirst.cuny.edu</u> in your browser's address bar:</li> <li>Enter your Username and Password and click the Log In button.</li> <li>From the Enterprise Menu, select the Financials Supply Chain link.</li> </ul>      |
| 2.   | Navigate to: Employee Self-Service > Travel and Expense Center > Travel<br>Authorization > Delete                                                                                                    |
| 3.   | On the <b>Delete Travel Authorization</b> search page, in the <b>Empl ID</b> field, enter or<br>look up the employee's unique eight digit CUNY ID.                                                                                                    |
| 4.   | On the <b>Delete Travel Authorization</b> page, select the Checkbox/es of the <b>Travel Authorization/s</b> to delete.                                                                                                    |
| 5.   | Click the Delete Selected Authorization(s) button.                                                                                                    |
| 6.   | On the <b>Delete Confirmation</b> page, click the <b>OK</b> button.                                                                                                    |
| 7.   | Click the Return to Travel Authorization link.                                                                                                    |
| 8.   | To verify the <b>Travel Authorization</b> has been deleted, see if it is still available for deletion. In the menu, click the <b>Delete</b> link.                                                                                                    |
| 9.   | On the <b>Delete Travel Authorization</b> page, in the <b>Empl ID</b> field, enter or Q look up the employee's unique eight digit CUNY ID.                                                                                                    |
| 10.  | Click the Search button.<br>Note: From the list of Travel Authorizations, the Travel Authorization can no<br>longer be found.<br>Note: The message "No matching values were found." confirms that the<br>Travel Authorization was successfully deleted. |
|      | End of Procedure.                                                                                                    |